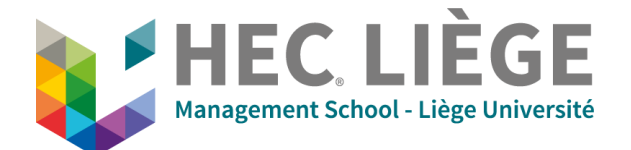

**Creative Room** 

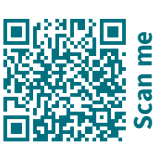

## **A - Presentation Mode**

1. Turn on the screen (button at the bottom right).

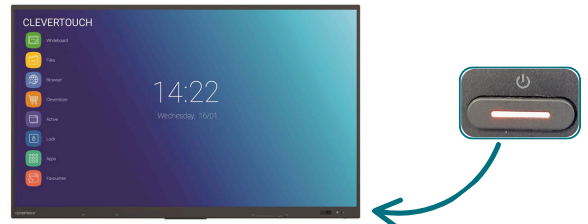

2. Insert the HDMI cable near the screen in your computer.

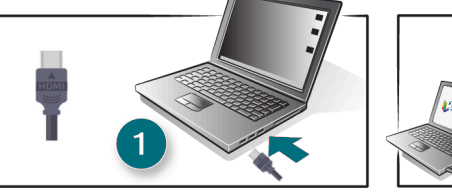

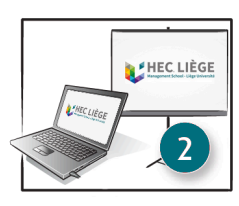

## 3. Change the source

a. Click on the pencil icon

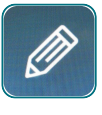

(On the left side of the screen)

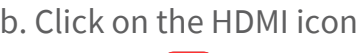

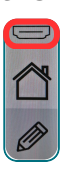

b. Click on the HDMI icon | c. Click on the "HDMI CABLE" button

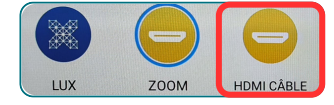

(In the menu at the center of the screen)

## **B** - Multiple display on others TV

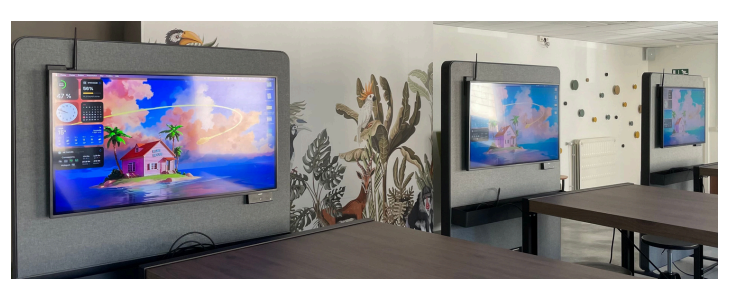

- 1. Turn on the desired number of TVs (1, 2 or 3) with the remote control. **Check** if the power plug is properly plugged into the power strip under the table).
- 2. Automatically the teacher screen is sent on the TVs.

To switch between the teacher's screen and your own TV screen, use the small remote control or the switch directly under the TV.

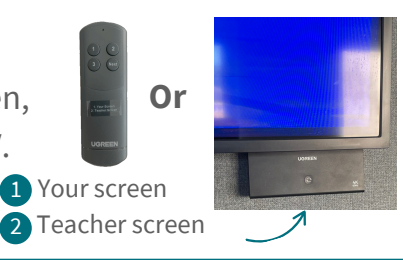

## **C** - Sound in the room

**Check** in your computer if the correct output device is selected = *hdmi\_extender* 

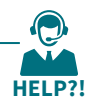

**IT Support** UDI - 04 232 72 38